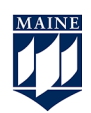

## Adding a TA (or an Additional Instructor) to Blackboard

## Step 1

Enter your course and click on Users and Groups, then click Users.

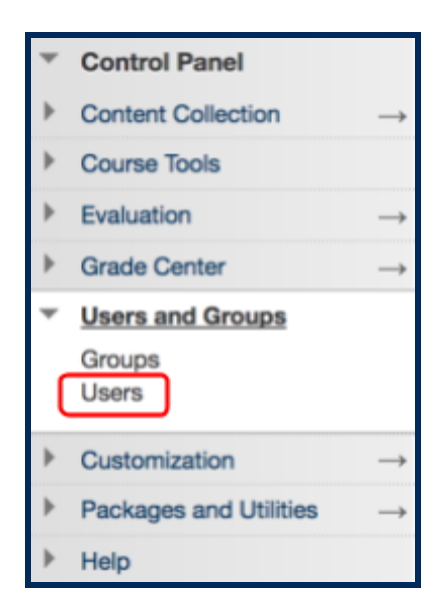

## Step 2

Click on Find Users to Enroll.

| Find Users to Enroll           |    |
|--------------------------------|----|
| Search: Username 🛊 Not blank 🛊 | Go |

Contact CITL | 207.581.3333 | citl@maine.edu | Find us in Fernald Hall

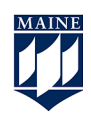

## Step 3

Enter the TA's (or another instructor) username (i.e *jane.doe@*maine.edu WITHOUT the @maine.edu part) and click to select their **Role (Teaching Assistance or Instructor)**, then click **Submit**.

| ENROLL USERS             |                                                                              |
|--------------------------|------------------------------------------------------------------------------|
| Enter one or more Userna | mes. Separate multiple Usernames with commas. Click <b>Browse</b> to search. |
| * Username               | user.name Browse                                                             |
| Role                     | ✓ Student                                                                    |
| Enrollment Availability  | Teaching Assistant                                                           |
|                          | Course Builder                                                               |
|                          | Grader<br>Guest                                                              |
| Click Submit to proceed. | Click Cancel to go back.                                                     |